Exchange2007发送加密和数字签名的邮件Microsoft认证考试 PDF转换可能丢失图片或格式,建议阅读原文 https://www.100test.com/kao\_ti2020/590/2021\_2022\_Exchange20\_ c100 590120.htm 随着邮件安全性越来越普及,越来越被认可

,管理员就需要了解这些原则和概念。Microsoft Exchange Server 2007对安全/多用途 Internet 邮件扩展 (S/MIME) 的支持 在不断增加。安全/多用途 Internet 邮件扩展 (S/MIME) 的两个 核心功能就是邮件加密和数字签名。要想成功部署安全/多用 途 Internet 邮件扩展 (S/MIME), 必须部署数字证书和公钥基 础结构 (PKI) 。 有关数字证书的基本概念以及如何部署公钥 基础结构(PKI),我们在这里不详细介绍。我们重点介绍如何 通过Outlook 2007来发送数字签名或加密邮件。 首先介绍一下 环境的配置: 150795m1 域控制器和企业 CA, 同时安装 了Exchange 2007 客户端访问服务器、邮箱、中心传输服务器 操作系统为64位Windows Server 2003 R2企业版。 150795m2 域控制器和子CA,同时安装了Exchange 2007 客户端访问服务 器、邮箱、中心传输服务器。操作系统为64位Windows Server 2008 企业版。 150795m4 客户端, 安装了Outlook 2007 SP1。操 作系统为Windows Vista。 1. 申请用户的数字证书: 由于数字 证书特定于单个用户,并且存储为本地工作站上用户配置文 件的一部分,因此需要获取每个用户的数字证书。有两种方 法可以获取用户的数字证书。可以通过 MMC 证书管理单元 或使用 Web 浏览器来申请证书。 我们这里介绍使用MMC管 理单元来申请证书。 a) 以 administrator 的身份登录 到150795m4。 b) 单击"开始", 再单击"运行", 键入 certmgr.msc, 然后单击"确定"。 c) 在 MMC 中, 展开"证

书-当前用户",再展开"个人"。d)在右侧窗格中,用鼠 标右键单击并指向"所有任务",然后单击"申请新证书" 。 e) 在"证书申请向导"的第一页上,单击"下一步"。 f) 在"证书类型"页中,在"证书类型"列表中单击"用户" , 然后单击"下一步"。g) 点击Enroll, 在向导的最后一页上 , 单击"完成"。h) 关闭MMC管理单元。 执行上述步骤之 后,便在本地证书存储中安装了用户的数字证书。要验证是 否已安装证书,可以通过下面的方法来操作: a) 单击"开始 ", 再单击"运行", 键入 certmgr.msc, 然后单击"确定" b) 在 MMC 中,展开"证书-当前用户",再展开"个人 "。 c) 在右侧窗格中, 可以看到刚安装的证书。双击此证书 。我们按照同样的方法为test2008申请一张用户证书。 当使用 MMC 或 Web 登记表单申请数字证书时, Windows CA 将自动 在 Active Directory 中存储用户的数字证书。Outlook 将检索 Active Directory 中存储的数字证书。对于必须拥有另一方的 数字证书副本的 S/MIME 操作(尤其是在将加密的电子邮件发 送给另一方,或验证另一方已数字签名的电子邮件时) , Outlook 可以检索这些数字证书。 a) 单击"开始", 指向 "所有程序",再指向"管理工具",然后单击"Active

Directory 用户和计算机 "。 b) 单击"查看",再单击"高级 功能"。 c) 在左侧窗格中,单击"Users"文件夹。 d) 在右 侧窗格中,双击测试用户之一。 e) 单击"发行的证书"选项 卡。 f) 在"为用户帐户所发行的 X509 证书列表"列表中,您 可以看到来自 Windows CA 的用户数字证书,以及在 Active Directory 中为此用户存储的任何其他数字证书。 使用数字证 书对 Outlook 2007中的邮件进行签名之前,必须配置 Outlook

,以便使用刚安装过的数字证书。由于在每个用户基础上存 储此信息,因此需要配置每个测试用户帐户。2.配置Outlook 2007以使用数字证书: a) 以 administrator 的身份登录 到150795m4。 b) 打开Outlook 2007,点击Tools,选择Trust Center. c) 点击E-mail Security, Outlook 使用默认信息填充"更 改安全设置"对话框。单击"确定"接受默认值。我们按照 相同的方法为test2008用户配置Outlook 2007以使用数字证书。 当配置 Outlook 以使用为此用户安装的数字证书之后,我们 可以进行测试。 3. 使用Outlook 2007发送数字签名的邮件 我 们让administrator用户发送数字签名的邮件给test2008用户。 a) 以administrator身份登录150795m4, b) 在收件人地址中输 入test2008,然后写好内容和主题,c)点击上面的"签名"按 钮。 d) 点击发送。 使用 Outlook 2007查看经过数字签名的邮 件 a) 以test2008身份登录150795m4, b) 在收件箱中找到该邮 件,双击该邮件,点击"验证签名"按钮, c)单击"验证签 名"按钮后,将显示"数字签名"对话框,指明该数字签名 是有效的。 d) 右键点击发件人administrator, 选择添加到联系 人,点击保存。完成这步的目的是为了演示发送加密邮件 给administrator。若要成功发送加密电子邮件,您必须拥有收 件人的数字证书。 4. 使用Outlook 2007发送加密的电子邮件 我们让test2008发送加密的邮件给administrator用户。 a) 以test2008身份登录150795m4, b) 在收件人地址中输 入administrator, 然后写好内容和主题, c) 点击上面的"加密 "按钮。 d) 点击发送。 使用 Outlook 2007查看经过加密的邮 件 a) 以administrator身份登录150795m4, b) 在收件箱中找到 该邮件,双击该邮件,点击"验证加密"按钮, c) 单击"验

证加密"按钮后,将显示"邮件安全属性"对话框,以指明 该加密邮件是有效的。 在演示了使用Outlook 2007发送数字签 名和加密的邮件之后,我们接下来使用Outlook Web Access来 发送数字签名邮件和加密邮件。 5. 使用Outlook Web Access对 于单个电子邮件进行数字签名 我们用administrator用户发送数 字签名的邮件给test2008用户。 a) 以administrator用户身份登录 到安装了 S/MIME 控件的 Outlook Web Access 上。有关如何 在OWA上安装S/MIME 控件的详细步骤,我们在此不在详细 描述。 b) 点击新建邮件, 输入内容和标题后, 点击签名按钮 c) 点击发送。 在 Outlook Web Access 中验证经过数字签名 的邮件中的签名 a) 以test2008用户身份登录到安装了 S/MIME 控件的 Outlook Web Access 上。 b) 在收件箱中找到该邮件, 双击该邮件,点击"验证签名"按钮, c)单击"验证签名" 按钮后,将显示"数字签名"对话框,指明该数字签名是有 效的。 6. 使用Outlook Web Access 对单个电子邮件进行加密 我们用administrator用户发送加密的邮件给test2008用户。 a) 以administrator用户身份登录到安装了 S/MIME 控件的 Outlook Web Access 上。 b) 点击新建邮件, 输入内容和标题 后,点击加密按钮。 c)点击发送。 在 Outlook Web Access 中 查看加密的邮件 a) 以test2008用户身份登录到安装了 S/MIME 控件的 Outlook Web Access 上。 b) 在"收件箱"中,找到加 密的测试邮件,并双击该邮件。 c) 当邮件打开时,若要验证 加密,请将指针放在"验证加密"按钮上。此时将显示一条 消息,指出此电子邮件已加密。更多优质资料尽在百考试题 论坛 百考试题在线题库 微软认证更多详细资料 100Test 下载 频道开通,各类考试题目直接下载。详细请访问

www.100test.com